## ClubManager - Platzreservierung

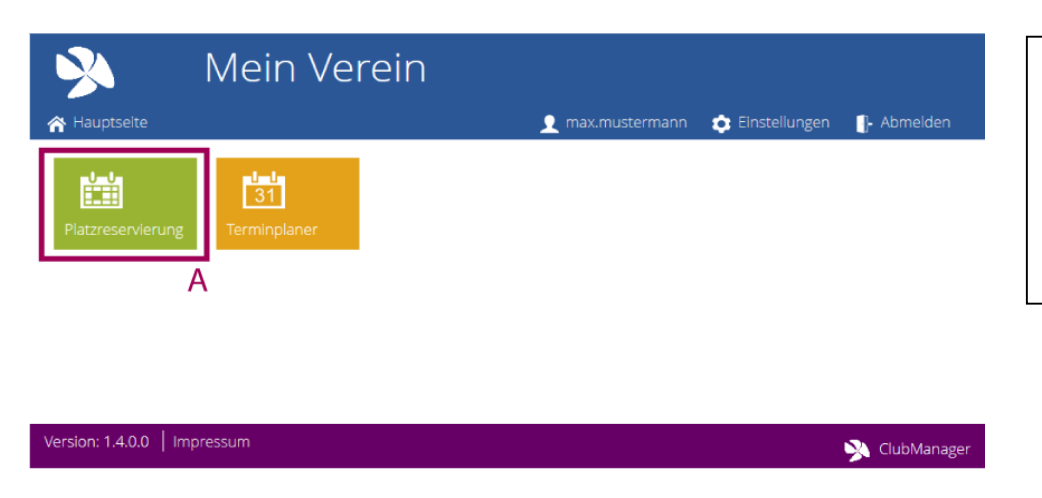

Um die Funktion zu starten, klicken Sie auf der Hauptseite auf die Platzreservierung-Kachel (A).

## Hauptansicht

| >>                                        | Mein V             | erein                                |                  |                 |               |
|-------------------------------------------|--------------------|--------------------------------------|------------------|-----------------|---------------|
| 秴 Hauptseite                              |                    |                                      | 🧕 max.mustermann | 💿 Einstellungen | - Abmelden    |
| Platzreservierung                         |                    |                                      |                  |                 | Übersicht     |
| Montag, 24. F                             | ebruar 2014        | 1                                    |                  |                 |               |
| Vorheriger Tag Näcl                       | nster Tag Heute    | Kalender A                           |                  | В               | Aktuslisieren |
| Platz 1                                   | Platz              | : 2                                  | Platz 3          |                 |               |
| 08:00 Maier Julia / Die                   | etrich Kevin 08:00 |                                      | 00:00            |                 |               |
| 09:00                                     | 09:00              |                                      | 09:00            |                 |               |
| 10:00 Loewe Claudia                       | / Abt ines 10:00   | Frueh Dominik / Schäfer<br>Christina | 10:00            |                 |               |
| 11:00                                     | 11:00              | Jager Michelle / Herrmann<br>Bernd   | 11:00            |                 |               |
| 12:00                                     | 12:00              |                                      | 12:00            | C               |               |
| 13:00                                     | 13.00              |                                      | 13:00            |                 |               |
| 14:00 Fiedler Christin<br>Schreiber Katja | e / 14:00          |                                      | 14:00            |                 |               |
| 15:00                                     | D 15:00            | Brandt Sandra /<br>Eisenhower Marco  | 15:00            |                 |               |
| 10.00                                     |                    |                                      |                  |                 |               |

In der Hauptansicht sehen Sie nach dem Öffnen den aktuellen Tag.

Über den Navigationsbereich (A) können Sie einen Tag zurück, zum nächsten Tag, zum aktuellen Datum oder über den Kalender zu einem beliebigen Datum springen.

Die Aktualisieren-Funktion (B) ruft die neuesten Daten ab.

Klicken Sie auf einen freien Zeitbereich (C) um eine neue Reservierung anzulegen.

Durch einen Klick auf eine bestehende Reservierung (D) können Sie die dazugehörigen Details anzeigen. Hier kann die Reservierung auch gelöscht werden.

## Eine neue Reservierung anlegen

| Mein Verein                                       |   | 🔶 Electollungen |               |
|---------------------------------------------------|---|-----------------|---------------|
| Platzreservierung                                 |   |                 | Übersicht     |
| Neue Reservierung<br>Platz 3 13:00                |   |                 |               |
| Einzel Doppel Sonstige                            |   |                 |               |
| Spieler 1: Mustermann Max<br>Spieler 2: Wählen B  | E |                 |               |
| Gesamtzahl an zulässigen Reservierungen erreicht. |   |                 |               |
| Speichern Zurück D                                |   |                 |               |
| Version: 1.4.0.0   Impressum                      |   |                 | 🔆 ClubManager |
|                                                   |   |                 |               |
|                                                   |   |                 |               |
|                                                   |   |                 |               |

Wählen Sie zunächst die Art der Reservierung, die Sie anlegen wollen (A). Zur Verfügung stehen Einzel, Doppel und je nach Berechtigung zusätzliche spezielle Reservierungsarten.

Jetzt werden die gewünschten Teilnehmer gewählt (B). Hierzu wird in eine spezielle Ansicht gewechselt -> siehe nächstes Bild.

Um die Reservierung abzuschließen, klicken Sie auf "Speichern" (C). Sollte die Reservierung nicht angelegt werden können, erscheint eine Fehlermeldung (E).

Über die "Zurück"-Funktion (D) kommen Sie wieder auf die Hauptansicht. Alle Eingaben gehen verloren.

|                                                | Mein                                                           | Verein         |                |                  |                 |                   |
|------------------------------------------------|----------------------------------------------------------------|----------------|----------------|------------------|-----------------|-------------------|
| 秴 Hauptseite                                   |                                                                |                | 1              | max.mustermann   | 💿 Einstellungen | - Abmelden        |
| Platzreservieru                                | ng                                                             |                |                |                  |                 | Übersicht         |
| Neue Reser                                     | vierung                                                        |                |                |                  |                 |                   |
| Platz 3 13:00                                  |                                                                |                |                |                  |                 |                   |
| Teilnehmer auswi                               | ählen                                                          |                |                |                  |                 |                   |
| ABCDEF                                         | A B C D E F G H I J K L M N O P Q R S T U V W X Y Z Sonstige A |                |                |                  |                 |                   |
| ·                                              |                                                                |                | B.             |                  |                 |                   |
|                                                | Coortner Stefanie                                              | Gaertner Uwe   | Gerber Maria   | Gersten David    | Gersten Stefan  | Classicas Johanna |
| Gaertner Manuela                               | Gaertiler Stefanie                                             |                |                |                  | Octaten Steran  | Gibeckner Jonanna |
| Gaertner Manuela<br>Gloeckner Simone           | Gottlieb Daniela                                               | Gottlieb Mandy | Grunewald Leah | Grunwald Barbara | Grunwald Jonas  | Gibeckner Johanna |
| Gaertner Manuela<br>Gloeckner Simone           | Gottlieb Daniela                                               | Gottleb Mandy  | Grunewald Leah | Grunwald Barbara | Grunwald Jonas  | Gloeckner Jonanna |
| Gaertner Manuela<br>Gloeckner Simone<br>Zurück | Gottleb Daniela                                                | Gottleb Mandy  | Grunewald Leah | Grunwald Barbara | Grunwald Jonas  | ovecnie zonania   |

Um einen Teilnehmer auszuwählen, markieren Sie zunächst den Anfangsbuchstaben des gewünschten Nachnamens (A). Besondere Teilnehmer wie z.B. "Gast" finden Sie unter "Sonstige".

Klicken Sie dann auf den gewünschten Eintrag (B).

Über die "Zurück"-Funktion kommen Sie wieder zur "Reservierung-Anlegen"-Ansicht.

## Details anzeigen / Eine Reservierung löschen

| 🔌 Mein Verein                                                     |                                             | Die Details-Ansicht zeigt alle<br>Informationen zu einer                           |
|-------------------------------------------------------------------|---------------------------------------------|------------------------------------------------------------------------------------|
| A Hauptseite                                                      | 👤 max.mustermann 🔅 Einstellungen 🜓 Abmelden | Reservierung.                                                                      |
| Reservierungsdetails<br>Platz 2 15:00                             | Ubersicht                                   | Über die "Zurück"-Funktion (B)<br>kommen Sie wieder auf die<br>Hauptansicht.       |
| Einzel<br>Spieler 1: Brandt Sandra<br>Spieler 2: Elsenhower Marco |                                             | Wollen Sie eine Reservierung<br>löschen, betätigen Sie den<br>"Löschen"-Knopf (A). |
| A Zuriick B<br>Version: 1.4.0.0   Impressum                       | 🔀 ClubManager                               | Sollte der Löschvorgang nicht<br>möglich sein, erscheint eine<br>Fehlermeldung.    |

Hinweise zum Löschen von Reservierungen:

- Reservierungen in der Vergangenheit können nicht gelöscht werden.
- Reservierungen, bei denen Sie selbst Teilnehmer sind, können bis zum Ablauf des entsprechenden Zeitraums gelöscht werden.
- Reservierungen, die sich über die aktuelle Uhrzeit erstrecken, können von jedem gelöscht werden. Damit wird sichergestellt, dass bei Nicht-Erscheinen der Teilnehmer, der Platz von anderen Mitgliedern belegt werden kann.
- Um bei Problemen die Abläufe nachvollziehen zu können, werden alle Löschvorgänge protokolliert.